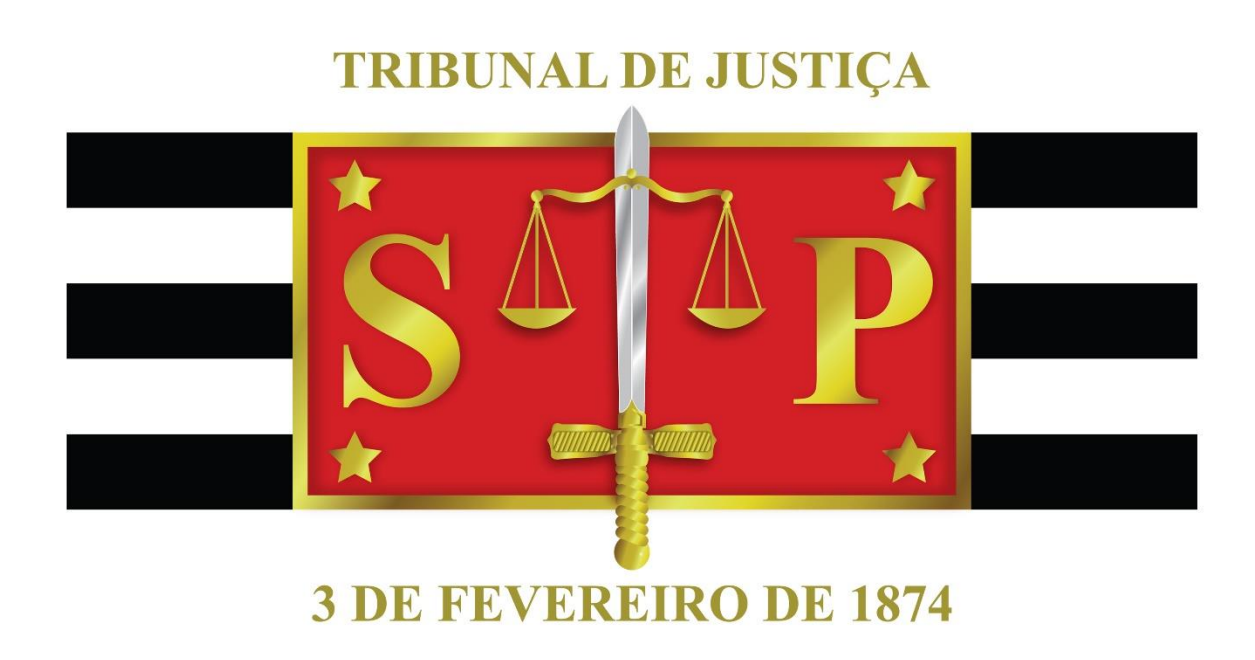

# BNMP2.0

GUIA RÁPIDO – GUIA DE EXECUÇÃO - RECOLHIMENTO STI 8 – DIRETORIA DE CAPACITAÇÃO DE SISTEMAS

TRIBUNAL DE JUSTIÇA DO ESTADO DE SÃO PAULO | Palácio da Justiça

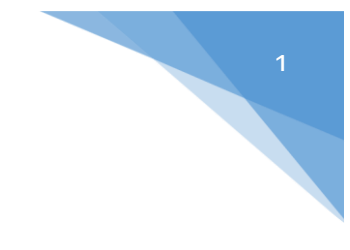

## GUIA DE EXECUÇÃO – RECOLHIMENTO -BNMP 2.0

**Objetivos Específicos** 

 Compreender os conceitos gerais do BNMP 2.0 e os impactos no sistema SAJ/PG na emissão de Guia de Execução - Recolhimento.

## Sumário

Introdução

- 1- Emissão de Guia de Execução Recolhimento
- 2- Principais Aspectos do Sistema
- 3- Envio dos Dados ao BNMP

Referências

Créditos

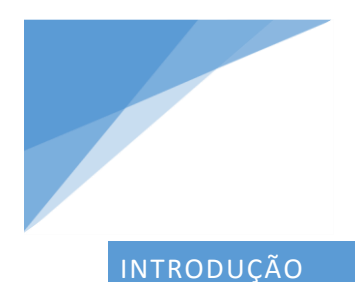

O Banco Nacional de Monitoramento de Prisões – BNMP 2.0 – consiste no projeto do CNJ para o controle de prisões no âmbito nacional.

Neste guia iremos abordar as etapas necessárias para emissão de guias de execução – recolhimento no sistema SAJ conforme as diretrizes do BNMP 2.0.

### 1 – EMISSÃO DE GUIA DE EXECUÇÃO - RECOLHIMENTO

As guias continuam sendo "Relatórios" e devem ser emitidas como tal.

### **IMPORTANTE:**

Apenas as penas privativas de liberdade (regime fechado e semiaberto) e as de internação farão parte da integração com o BNMP 2.0.

Para a emissão da guia de recolhimento utilizar o mesmo procedimento de expedição já utilizado até então, pelo menu "**Relatório**" ou através do **atalho** disponibilizado na tela do "Histórico de Partes".

É necessário selecionar o correspondente mandado de prisão/internação, devidamente cumprido, para a emissão da guia. Não é possível expedir guia de execução caso a pessoa não esteja presa.

Na tela de emissão da guia, o sistema SAJ apresentará "pré-selecionado" o mandado de prisão/internação com status "Cumprido" correspondente ao próprio processo, porém, permitir clicar no campo de seleção do mandado para indicar outro.

| 0000005-76.2017 8.26.0050                                                                                         | Réu                                                                  | Cebolinha                                                                                                    |           |
|----------------------------------------------------------------------------------------------------|----------------------------------------------------------------------|----------------------------------------------------------------------------------------------------|-----------|
| iz:                                                                                                    |                                                                      | , <u>, , , , , , , , , , , , , , , , , , </u>                                                                                         | _         |
|                                                                                                    |                                                                      |                                                                                                    |           |
| scrivão :                                                                                                    |                                                                      |                                                                                                    |           |
| bservação :                                                                                                    |                                                                      |                                                                                                    |           |
|                                                                                                    |                                                                      |                                                                                                    | 1.00      |
|                                                                                                    |                                                                      |                                                                                                    | ^ [I      |
|                                                                                                    |                                                                      |                                                                                                    | ~ I       |
|                                                                                                    |                                                                      |                                                                                                    | ∧ II<br>> |
| Tipo de Relatório                                                                                                 | ○ Ficha do réu                                                       | Outras Opções                                                                                                    | ~ ~       |
| Tipo de Relatório<br>Guia de execução<br>Histórico da parte                                                       | <ul> <li>Ficha do réu</li> <li>Atestado de pena a cumprir</li> </ul> | <ul> <li>Outras Opções</li> <li>☐ Mostrar somente o endereço principal da parte</li> <li>☐ Mostrar previsões de benefícios</li> </ul> | ~ [       |
| Tipo de Relatório<br>Guia de execução<br>Histórico da parte<br>Cálculo de <u>p</u> ena                            | <ul> <li>Ficha do réu</li> <li>Atestado de pena a cumprir</li> </ul> | Outras Opções     Mostrar somente o endereço principal da parte     Mostrar previsões de benefícios     Destinatário :                |           |
| Tipo de Relatório<br>Guia de execução<br>Histórico da parte<br>Cálculo de gena<br>iforme o mandado de prisão/inte | <ul> <li>Ficha do réu</li> <li>Atestado de pena a cumprir</li> </ul> | Outras Opções<br>Mostrar somente o endereço principal da parte<br>Mostrar previsões de benefícios<br>Destinatário :                   |           |

## 2 - PRINCIPAIS ASPECTOS DO SISTEMA

## 2.1. Eventos de Publicação:

O sistema SAJ foi alterado para permitir a emissão da guia de execução apenas após o lançamento do evento de **publicação da sentença condenatória** uma vez que se trata de dado obrigatório. A mesma regra se aplica para os casos de **eventos de acórdão**.

#### 2.2. Trânsito em Julgado:

O nosso modelo de guia pode apresentar 3 campos correspondentes aos trânsitos em julgado, dependendo das partes cadastradas no processo:

• Para o Ministério Público;

• Para a Acusação – trânsito em julgado para o assistente de acusação, quando houver;

• Para a Defesa.

O modelo apresentado pelo CNJ solicita a informação da data de trânsito em julgado para a "Acusação" e para a Defesa. Para o campo "Acusação" o SAJ transmitirá ao CNJ o data do trânsito em julgado para o Ministério Público e, na hipótese de existir assistente de acusação e a decisão estiver transitada para ambos, a última data do trânsito (aquela que ocorrer depois).

Apresentados os trânsitos, a guia será transmitida como "Definitiva".

Na ausência do trânsito para uma das partes, a guia será transmitida como "Provisória".

## 2.3. Assinatura da Guia:

Ao clicar na opção "Visualizar" (tela acima), abrirá a tela abaixo, podendo ser visualizada a guia:

| içao do Retatono              |                 |                                                 |               |  |  |
|-------------------------------|-----------------|-------------------------------------------------|---------------|--|--|
| 1 8 49.9.9 m Zo               | xon 1693 🔹 📕    | 4 🕛 > > > *                                     |               |  |  |
|                               |                 |                                                 |               |  |  |
|                               |                 |                                                 |               |  |  |
|                               |                 | GUIA DE EXECUÇÃO PROVISÓRIA                     |               |  |  |
|                               |                 |                                                 |               |  |  |
| JUÍZO DE CONHE                | CIMENTO: Vara l | Inica - Foro Distrital de Artur Noqueira        |               |  |  |
| JUILO DE COMINE               |                 | nica - Foro Distinal de Andr Nogdella           |               |  |  |
|                               |                 |                                                 |               |  |  |
|                               |                 | IDENTIFICAÇÃO DO CONDENADO                      |               |  |  |
| Nome                          | : Chico Ber     | nto da Silva                                    |               |  |  |
| Sexo                          | : Masculino     | : Masculino                                     |               |  |  |
| Profissão                     | : Administrador |                                                 |               |  |  |
| Estado civil                  | : Separado      | : Separado judicialmente                        |               |  |  |
| Documentos                    | : CPF 013.5     | : CPF 013.580.944-46                            |               |  |  |
|                               | RG 19.480       | 0.445-8                                         |               |  |  |
| Enderecos                     | : Rua XV de     | Novembro, 55                                    |               |  |  |
|                               | Centro - G      | uararapes/SP                                    |               |  |  |
|                               |                 | DADOS DO PROCESSO CRIMINAL                      |               |  |  |
| Número do process             | o de origem     | : 0000135-95.2016.8.26.0666                     |               |  |  |
| Órgão de origem               |                 | : Foro Distrital de Artur Nogueira - Vara Única |               |  |  |
| Local de ocorrência do delito |                 | : Guararapes/SP                                 |               |  |  |
|                               |                 |                                                 | 0T 8 / 10 171 |  |  |

## 2.3.1. Processo Digital

Clicar no botão 🛃 "Inserir na pasta digital".

- Escrevente: Selecionar a opção "Aguardar liberação nos autos digitais sem assinar" (conforme artigo 106 da LEP, a Guia deve ser assinada pelo Escrivão e Juiz).
- Escrivão e Juiz: Se estes usuários emitirem a Guia, deverão utilizar a opção "Assinar e aguardar liberação nos autos digitais".

## Importante:

Após a emissão da Guia de Execução o usuário deverá pesquisar o processo no fluxo e copiar para a fila de processos "Guias de Execução - Ag. Assinatura".

Nesta fila é que os agentes Escrivão e Juiz assinarão e liberarão a Guia nos autos digitais.

Com a liberação da Guia de Execução nos autos o processo será movido automaticamente para a fila "Guias de Execução - Ag. Envio". Após o envio da Guia de Execução o processo será removido desta fila.

## 2.3.2. Processo Físico

Após clicar na opção "Visualizar", abrirá a tela abaixo onde poderá ser visualizada a guia, devendo clicar no botão ser "Imprimir".

A guia será assinada manualmente, pelo Escrivão e Juiz, procedendo a sua digitalização para o envio eletrônico, acompanhada das demais peças.

## 3 – ENVIO DOS DADOS AO BNMP

3.1 - Para fins do BNMP 2.0, o envio dos dados ocorrerá em dois momentos:

- Na "Finalização" do documento ocorrerá a primeira transmissão ao BNMP 2.0;
- Na "Assinatura" do documento não haverá transmissão;

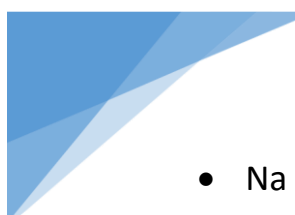

Na "Liberação nos Autos Digitais/Confirmação da Movimentação" ocorrerá

a segunda e definitiva transmissão ao BNMP 2.0 (Confirmação do 1º Envio).

**3.2.** Para as guias de processos físicos, a transmissão ocorrerá no momento da impressão:

- Na "Finalização" do documento ocorrerá a primeira transmissão ao BNMP 2.0;
- Na "Impressão" do documento haverá transmissão e a confirmação do 1º Envio.

## REFERÊNCIAS

## Normas da Corregedoria:

- NSCGJ Processo Eletrônico: <u>www.tjsp.jus.br/corregedoria</u>.

## CRÉDITOS

## Equipe técnica:

- SPI Secretaria de Primeira Instância
- STI 8 Diretoria de Capacitação de Sistemas